First open "Downloader" app.

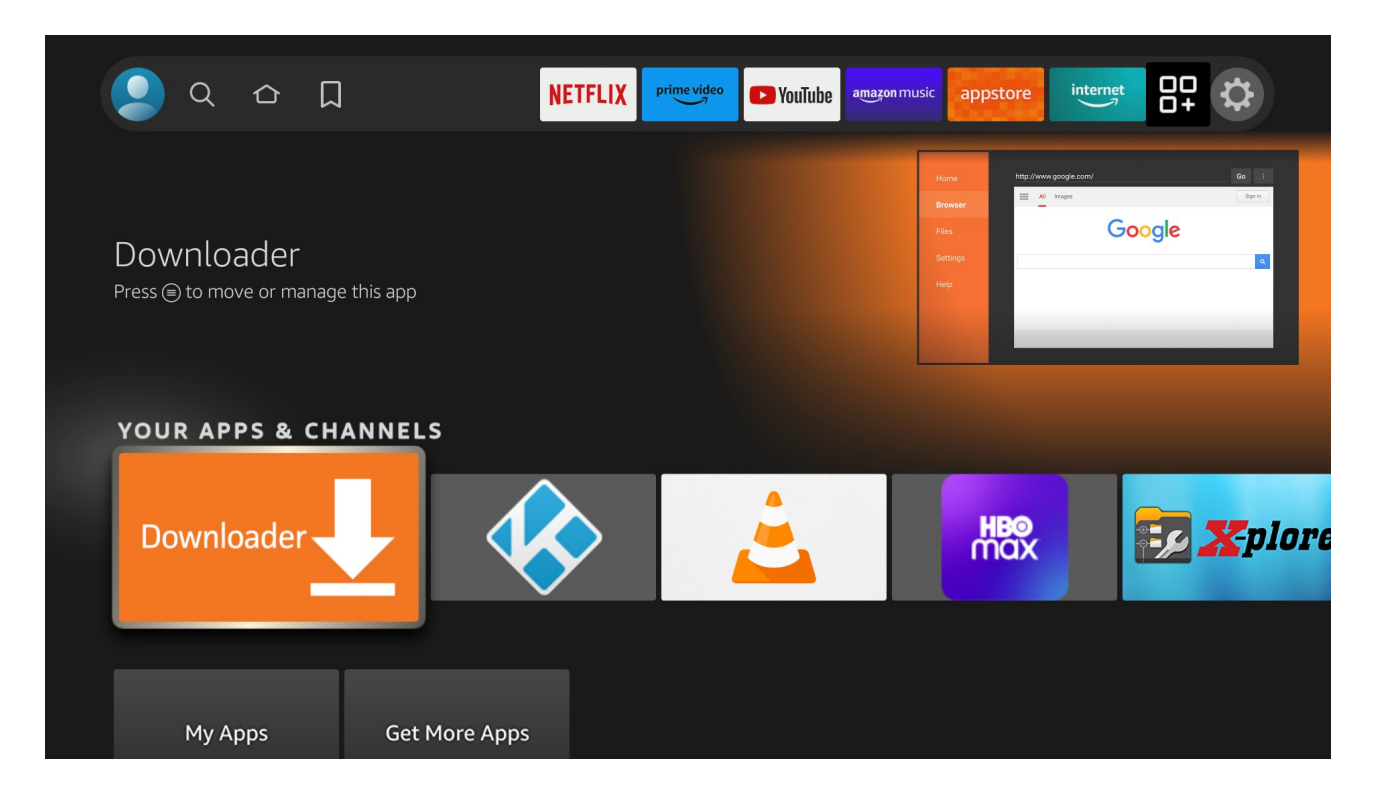

#### Choose "Browser" in the left menu

| Home      | Downloader                                                                                                    | by ŎAFTVnews.c | com   |  |  |  |  |  |
|-----------|----------------------------------------------------------------------------------------------------|----------------|-------|--|--|--|--|--|
| Browser   | Enter a URL or Search Term:                                                                                                    |                |       |  |  |  |  |  |
| Files     | Ex: "AFTVnews.com" or "Fire TV News" (Navigate here and press Select [◉] )                                                                      |                |       |  |  |  |  |  |
|           | Go                                                                                                    |                |       |  |  |  |  |  |
| Favorites |                                                                                                    |                |       |  |  |  |  |  |
| Settings  | Please consider supporting this app via these in-app purchase donation buttons:<br>(You'll be given the option to use currency or Amazon Coins) |                |       |  |  |  |  |  |
| Help      |                                                                                                    |                |       |  |  |  |  |  |
|           | \$0.99                                                                                                    | \$5            | \$10  |  |  |  |  |  |
|           | \$20                                                                                                    | \$50           | \$100 |  |  |  |  |  |
|           |                                                                                                    |                |       |  |  |  |  |  |

#### Enter url of "deltamediaplayer.com"

|  | de              | eltar | med | iaplay   | er.co                | m        |        |          |         |   |   |  |  |
|--|-----------------|-------|-----|----------|----------------------|----------|--------|----------|---------|---|---|--|--|
|  |                 | 1     | 2   | 3        | 4                    | 5        | 6      | 7        | 8       | 9 | 0 |  |  |
|  |                 | a     | b   | с        | d                    | е        | f      | g        | h       | i | j |  |  |
|  |                 | k     | ι   | m        | n                    | ο        | р      | q        | r       | s | t |  |  |
|  |                 | u     | v   | w        | x                    | у        | z      | !        |         |   | @ |  |  |
|  | (■) aA #\$% äçé |       |     | ⊛s       | Space 💮 Delete Clear |          |        |          | еб      |   |   |  |  |
|  |                 |       | 9   | ) Previo | us                   |          |        |          | 间 Go    |   |   |  |  |
|  |                 |       |     | Press a  | nd hold              | l 🕒 to s | ay wor | ds and I | phrases | ; |   |  |  |
|  |                 |       |     |          |                      |          |        |          |         |   |   |  |  |
|  |                 |       |     |          |                      |          |        |          |         |   |   |  |  |
|  |                 |       |     |          |                      |          |        |          |         |   |   |  |  |

When website loads, click "3 horizontal lines" on the left up corner.

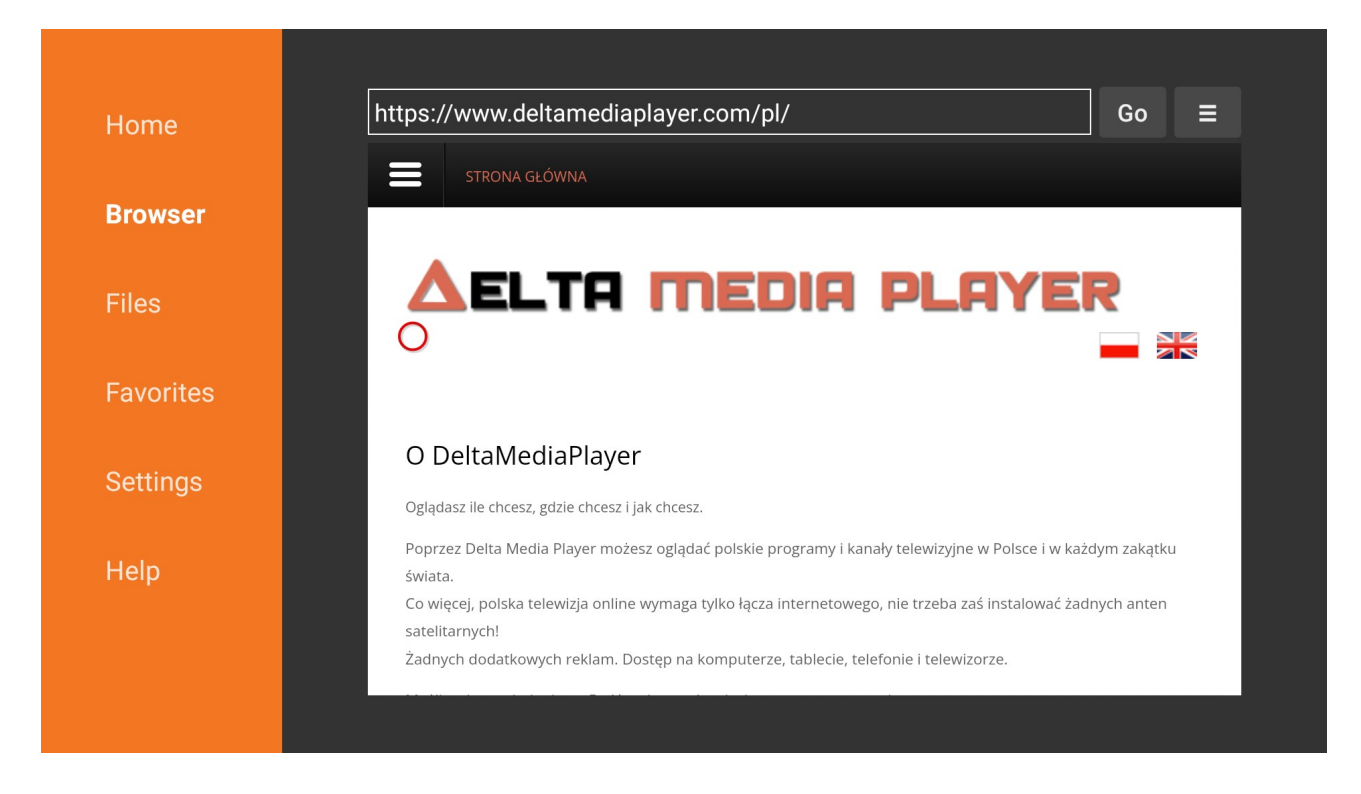

## Then menu will expand

| lome     | https://www.deltamediaplayer.com/ | 'pl/ Go ☰                                                   |
|----------|-----------------------------------|-------------------------------------------------------------|
| Browser  | Szukaj                            | STRONA GŁÓWNA                                               |
|          | STRONA GŁÓWNA                     |                                                             |
| lles     | INSTALACJA                        |                                                             |
| avorites | ZALOGUJ SIĘ                       |                                                             |
|          | FAQ                               | O DeltaMediaPlayer                                          |
| settings |                                   | Oglądasz ile chcesz, gdzie chcesz i jak chcesz              |
| Help     |                                   | Poprzez Delta Media Player możesz ogląda<br>świata.         |
|          |                                   | Co więcej, polska telewizja online wymaga<br>satelitarnych! |
|          |                                   | Żadnych dodatkowych reklam. Dostęp na                       |

Click Instalacja. When the page has finished loading, scroll down to download section. Choose Android app and click it. The download will begin.

|         | https://www.deltamediaplayer.com/pl/download-player-pl Go                                                                                                    |
|---------|----------------------------------------------------------------------------------------------------|
| Browser |                                                                                                    |
|         | Status Dia Android                                                                                                    |
|         | File download progress: 8.8 MB/35.9 MB                                                                                                    |
|         | wersja 4.0<br>Cancel instalację Playera Delta                                                                                                    |
|         | 4. W końcowym etapie instalacji na monitorze ukaże się okno dialogowe (patrz poniżej), w którym trzeba<br>wprowadzić swoją subskrybcję w postaci kodów (nazwa użytkownika i hasło), po czym wybrać "zaloguj". |
|         |                                                                                                    |

## When download finished click "Install"

| Delta Media Player                                              |         |  |  |  |  |  |  |
|-----------------------------------------------------------------|---------|--|--|--|--|--|--|
| Do you want to install this application? It will get access to: |         |  |  |  |  |  |  |
| Modify/Delete Storage Content Test Access to Protected Storage  |         |  |  |  |  |  |  |
| DEVICE ACCESS                                                   |         |  |  |  |  |  |  |
| Full Network AccessView Network Connections                     |         |  |  |  |  |  |  |
| Launch Automatically On Startup                                 |         |  |  |  |  |  |  |
| Control Vibration<br>Prevent TV from Sleeping                   |         |  |  |  |  |  |  |
| Change Your Audio Settings                                      |         |  |  |  |  |  |  |
| Modify System Settings                                          |         |  |  |  |  |  |  |
| com.google.android.c2dm.permission.RECEIVE                      |         |  |  |  |  |  |  |
| CANCEL                                                          | INSTALL |  |  |  |  |  |  |

# Then click "Open"

| Delta Media Player |                                        |
|--------------------|----------------------------------------|
| ✓ App installed.   |                                        |
|                    |                                        |
|                    |                                        |
|                    |                                        |
|                    |                                        |
|                    |                                        |
|                    |                                        |
|                    |                                        |
|                    |                                        |
|                    | Delta Media Player<br>Ready to launch! |
| DONE               | (aunch now<br>OPEN                     |